# **Trinity SmartConnect** for Windows 10 64-bit

#### การติดตั้งโปรแกรม <u>โปรแกรมที่ใช้ติดตั้ง</u>

- 1. Metastock Professional Version 8, 9, 10, 10.1, 11 (แบบ eSignal)
- 2. SmartConnect สามารถดาวน์โหลดได้ที่

http://smartconnect.trinitythai.com/smartconnectprogram/setup.exe หรือ ตาม รายละเอียด หน้า 3

<u>ขั้นตอนที่ 1</u> ทำการปิด User Account Control ดังรูปที่ 1

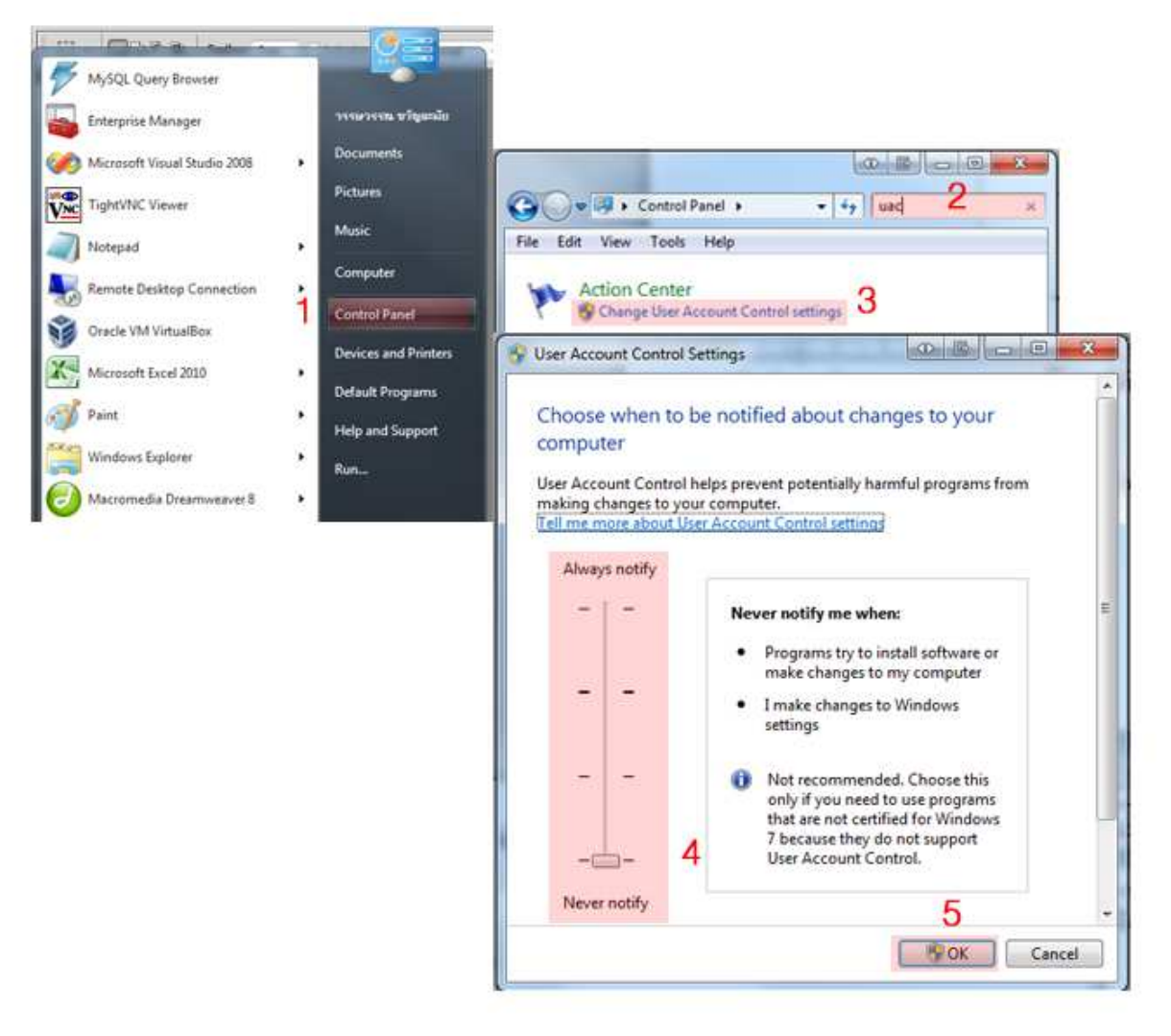

รูปที่ 1

#### <u>อธิบายจาก รูปที่ 1</u>

- 1 เลือก Control Panel
- 2 Search โดยพิมพ์ uac
- 3 เลือก Change User Account Control setting
- 4 เลื่อนปุ่มลงมาด้านล่างสุด จนแสดง Never notify
- <mark>5</mark> คลิก OK

<u>ขั้นตอนที่ 2</u> ทำการดับเบิ้ลคลิกตัวติดตั้งเพื่อเข้าสู่การติดตั้ง MetaStock โดยเลือกค่าต่างๆ ตาม default ที่โปรแกรมเลือกไว้ให้ คลิก Next จนเสร็จสมบูรณ์ ดังรูปที่ 3-5

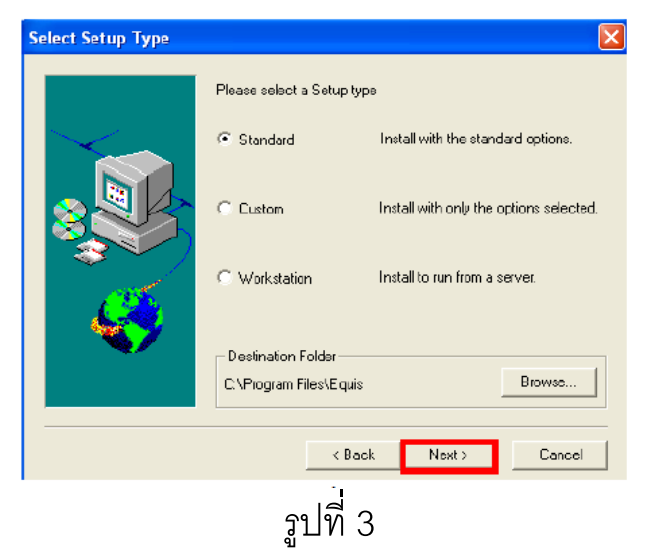

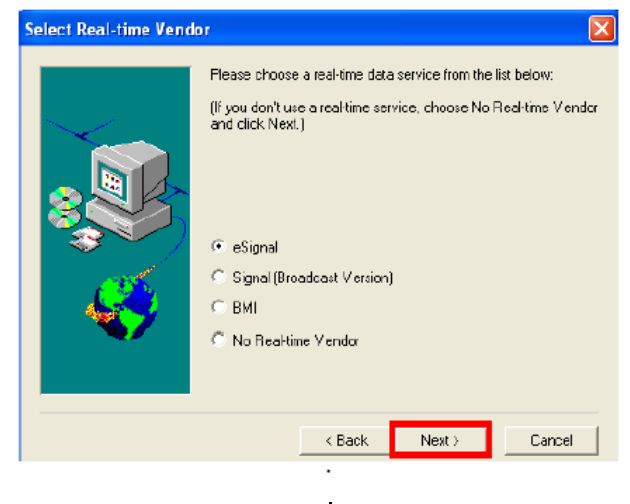

รูปที่ 4

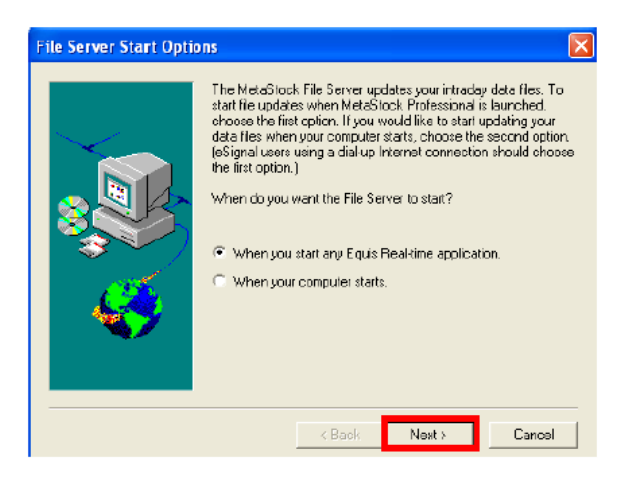

### รูปที่ 5 <u>ขั้นตอนที่ 3 </u>ทำการสร้าง Shortcut ของ IE ก่อนทำการติดตั้งโปรแกรม

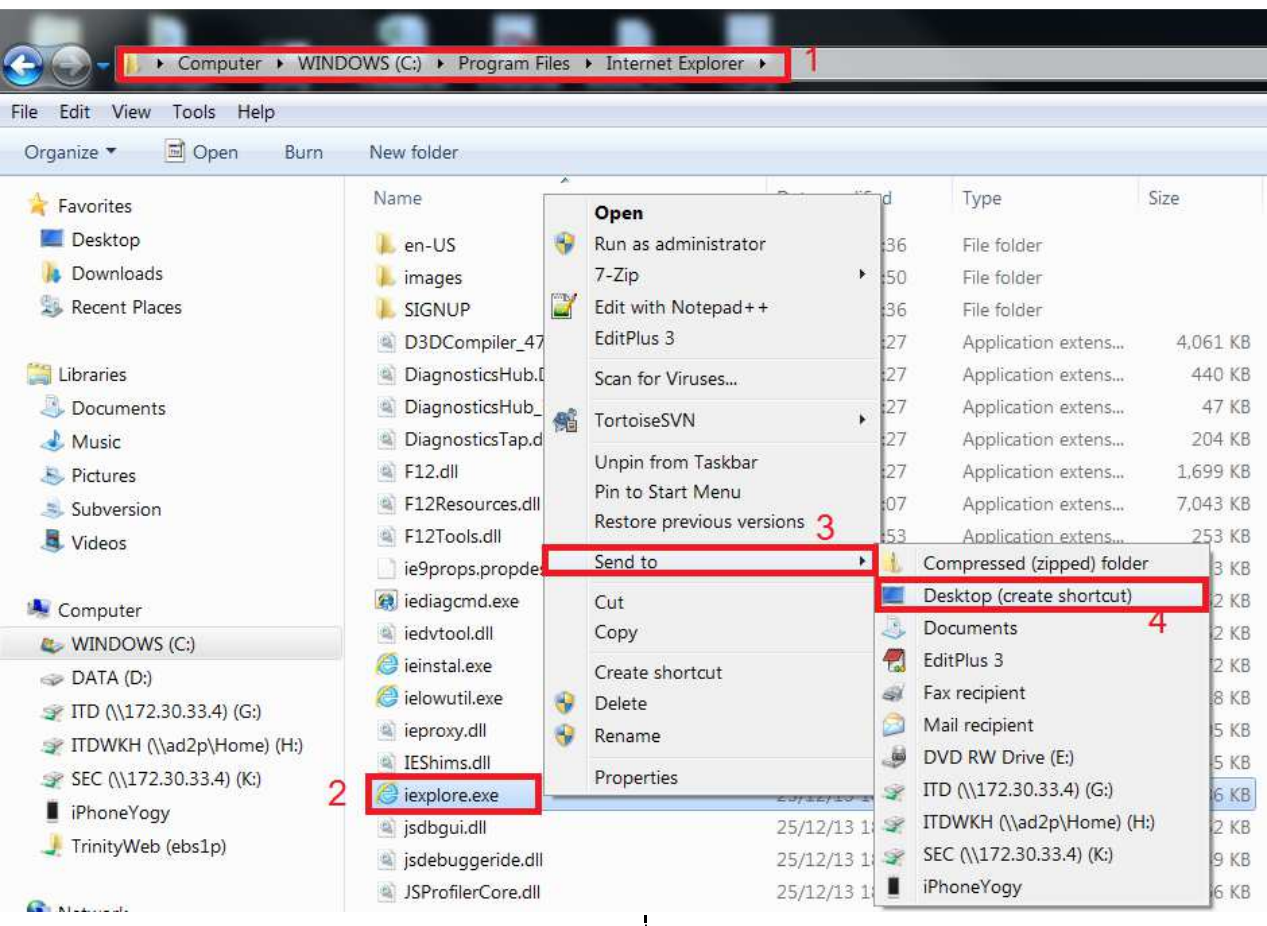

รูปที่ 6

#### <u>อธิบายจาก รูปที่ 6</u>

- 1 เข้าไปที่ C:\Program Files\Internet Explorer
- 2 คลิกขวาที่ iexplore.exe
- 3 เลือก Send to
- 4 เลือก Desktop (create shortcut)

5 จากนั้นจะปรากฏ icon IE บนหน้าจอ Desktop ให้คลิกขวาที icon แล้วเลือก Properties ดังรูปที่ 7

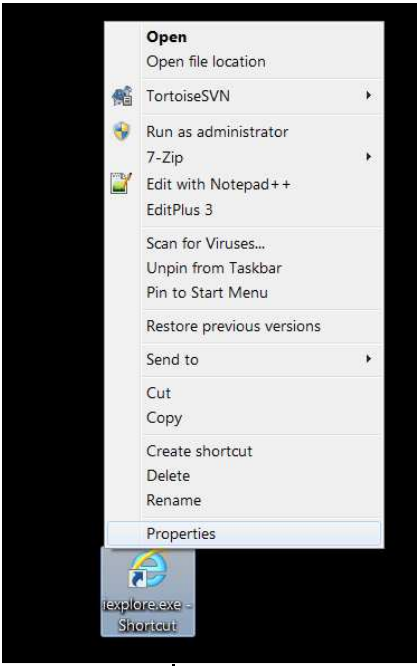

รูปที่ 7

- 6 เมื่อปรากฏหน้าจอ Properties ดังรูปที่ 8 ให้ทำการตั้งค่าดังนี้
- 6.1 เลือก Advanced
- 6.2 ติ้กเลือก Run as administrator
- <mark>6.3</mark> เลือก OK

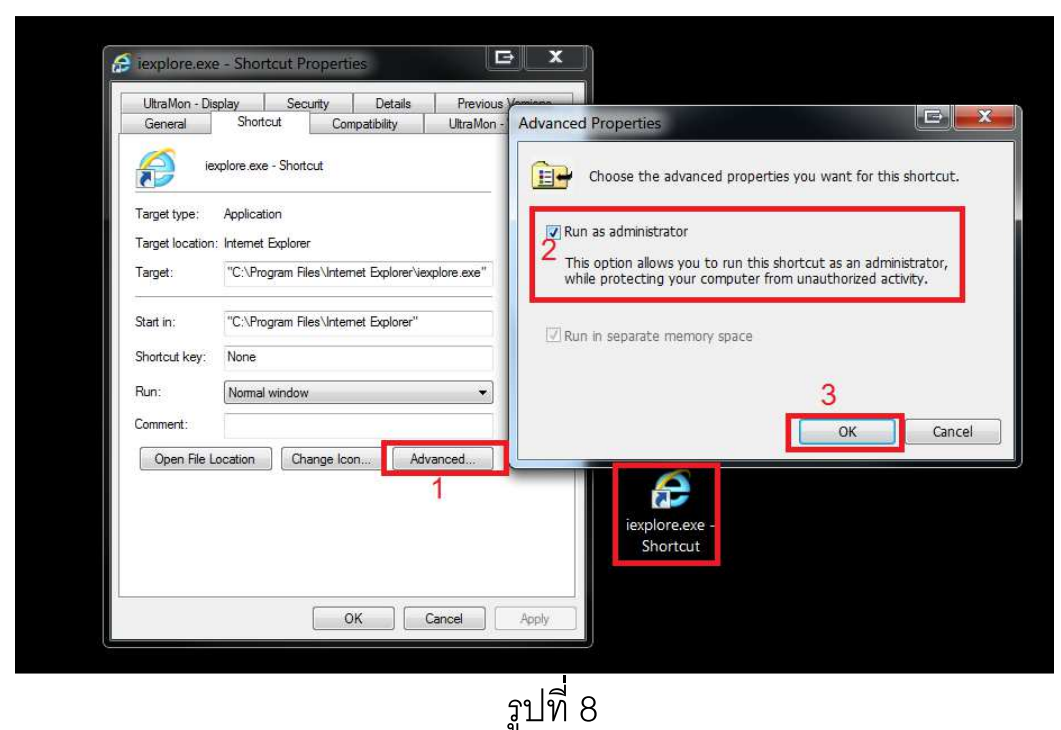

<u>ขั้นตอนที่ 4</u> ทำการติดตั้งโปรแกรม SmartConnect โดย ดับเบิ้ลคลิกที่ icon IE ที่เราได้ทำ การ Set ค่าไว้จากรูปที่ 8 เข้าไปที่ <u>www.trinityquicktrade.com</u> ให้ทำการ set ค่า Browser IE ดังรูปที่ 9-10

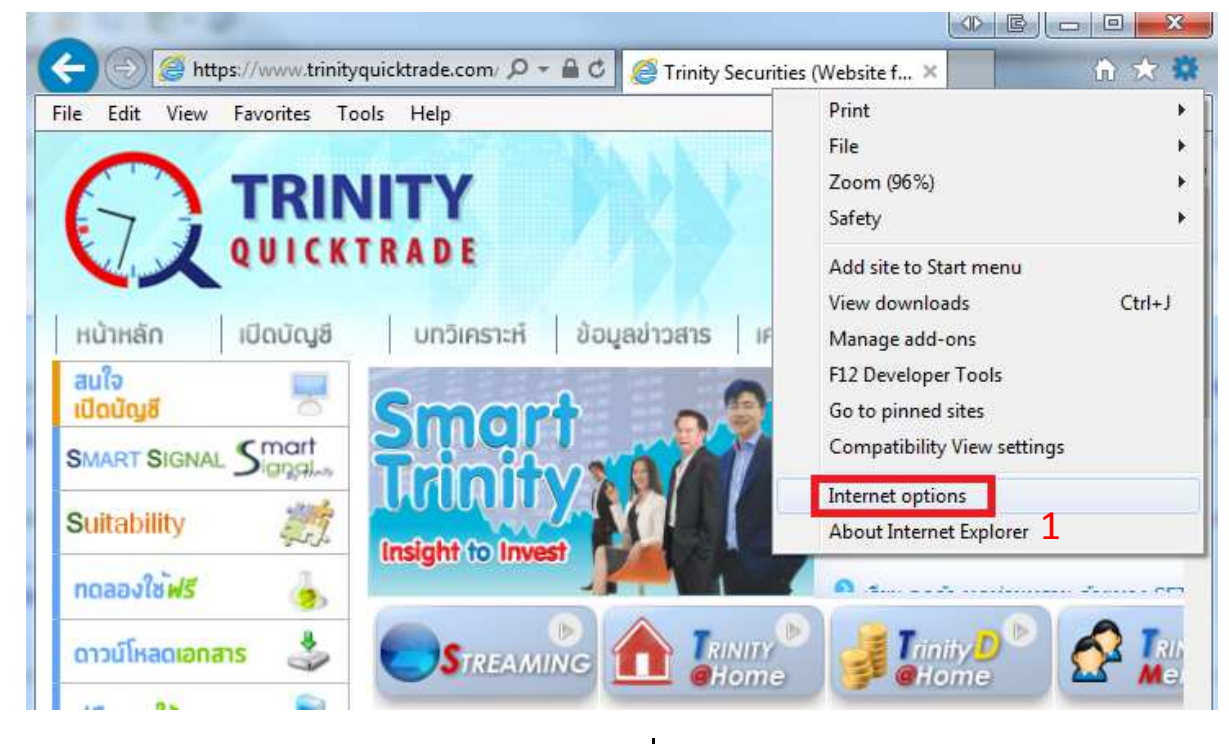

รูปที่ 9

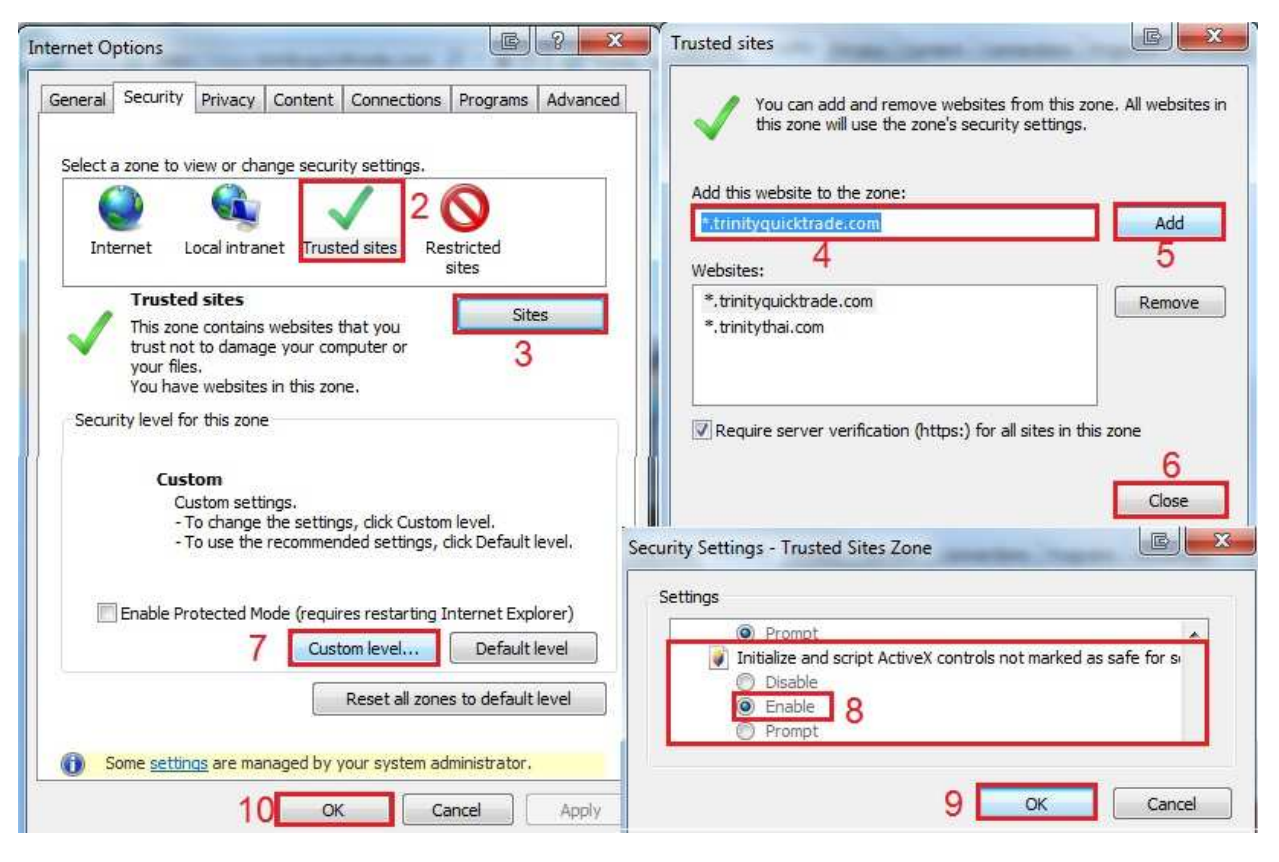

รูปที่ 10

#### <u>อธิบายจากรูปที่ 9,10</u>

- 1 เลือก Tools เลือก Internet Options
- 2 เลือก Security เลือก Trusted sites
- <mark>3</mark> เลือก Sites
- 4 พิมพ์ <u>\*.trinityquicktrade.com</u>
- <mark>5</mark> เลือก Add
- <mark>6</mark> เลือก Close
- 7 เลือก Custom level
- 8 ในส่วนของ Initialize and script ActiveX control not marked as safe for scripting เลือก Enable
- <mark>9</mark> เลือก OK
- <mark>10</mark> เลือก OK

ที่หน้าจอหลักของ Website www.trinityquicktrade.com

เลือก "ดาวน์โหลดเอกสาร" แล้วเลือก Smart Connect Client 7 64-bit ดังรูปที่ 11-12

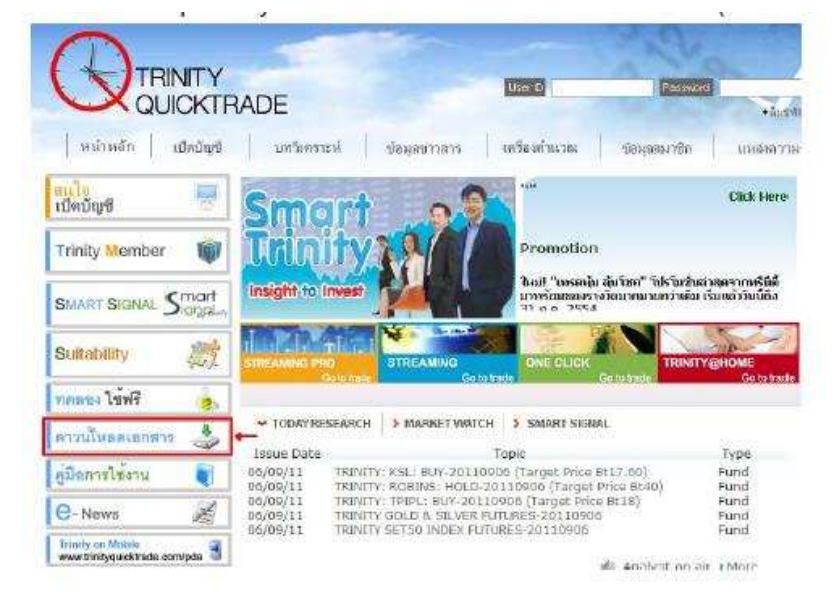

รูปที่ 11

6

| Trinity@Home Upgrade                  | Trinity@Home Upgrade (สำหรับโปรแกรม Trinity@Home)                                                                                                    |
|---------------------------------------|----------------------------------------------------------------------------------------------------|
| iFISd Internet                        | iFISd Internet (สำหรับโปรแกรม TrinityD@Home)                                                                                                    |
| .NET Framework 3.5                    | .NET Framework 3.5 (สำหรับโปรแกรม Trinity Smart Connect)                                                                                                    |
| SmartConnect<br>SmartConnect 7 64-bit | Trinity Smart Connect Client (สำหรับโปรแกรม Trinity Smart Connect) ***<br>ต้อง Install .NET Framework 3.5 ก่อน ***<br>Trinity Smart Connect Client for <mark>Windows7 64-bit</mark> |

# รูปที่ 12

คลิก Run เพื่อเข้าสู่ การติดตั้งโปรแกรม SmartConnect ดังรูปที่ 13

| Do you | want to run                       | n or save this                                            | file?                                                            |                                  |       |
|--------|-----------------------------------|-----------------------------------------------------------|------------------------------------------------------------------|----------------------------------|-------|
|        | Name:<br>Type:<br>From:           | setup.exe<br>Application, 443<br>smartconnect.tr<br>Run   | XB<br>rnitythai.com                                              | Cancel                           |       |
| ٠      | while files fro<br>cotentially ha | om the Internet o<br>arm your comput-<br>his software, Wh | an be useful, this f<br>er. If you do not tru<br>hat's the risk? | ile type can<br>st the source, d | o not |

รูปที่ 13

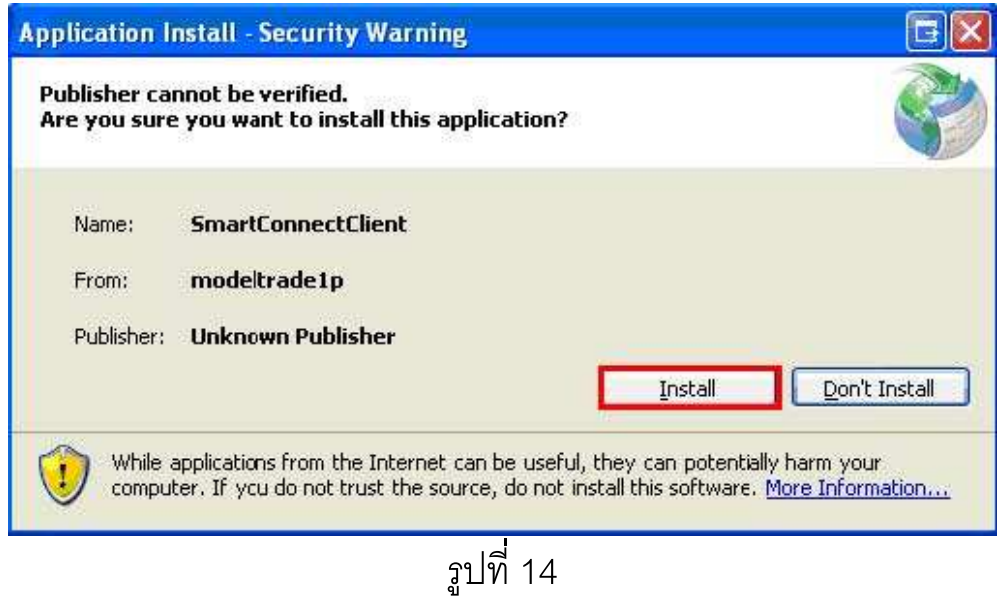

| (45%) In                            | stalling SmartConnectClient                                                                                                   | = 🗆 🗆 🛛 |
|-------------------------------------|----------------------------------------------------------------------------------------------------|---------|
| <b>Installir</b><br>This r<br>durin | n <b>g SmartConnectClient</b><br>may take several minutes. You can use your computer to do other tasks<br>g the installation. | Ś       |
|                                     | Name: SmartConnectClient From: modeltrade1p                                                                                   |         |
|                                     |                                                                                                    |         |
|                                     | Downloading: 1.05 MB of 2.32 MB                                                                                               |         |
|                                     |                                                                                                    | Cancel  |

รูปที่ 15

เมื่อติดตั้งเสร็จเรียบร้อยจะปรากฏหน้าจอ ดังรูปที่ 16 ให้ทำการปิดหน้าต่างนี้ไป

| 🖹 Trinity Smai       | rt Connect 📴 🗖 🖸 🔀 |
|----------------------|--------------------|
| Username<br>Password | LISERNAME          |
| V:1.0.0.136          |                    |

#### <u>การเข้าใช้บริการ</u>

ในการเข้าใช้บริการ ผู้ใช้งานจะต้องเป็นลูกค้าและสมัครเป็นสมาชิก Trinity Member จากนั้นให้แจ้งกับ Marketing ของท่านเพื่อสมัครใช้งาน SmartConnect จึง สามารถเข้าใช้งาน SmartConnect ได้ <u>ขั้นตอนที่ 1</u>

## ทำการใช้งานผ่าน icon IE ที่ได้ตั้งค่าไว้ที่หน้าจอ โดยเข้าไปที่

<u>www.trinityquicktrade.com</u> เลือกปุ่ม Trinity Member จากนั้นเลือก "ข้อมูลสมาชิก" และทำการ login ดังรูปที่ 17-18

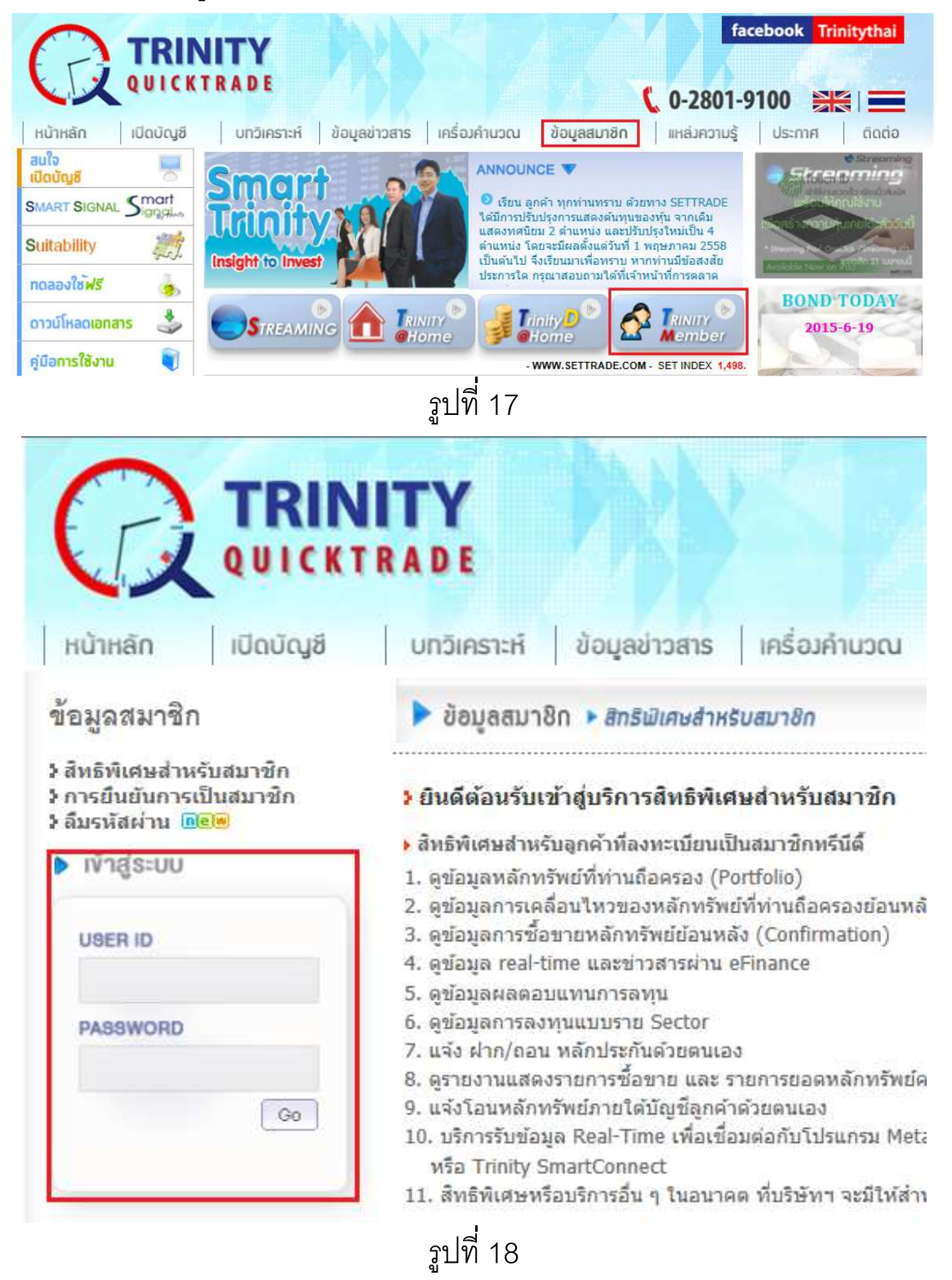

้<u>ขั้นตอนที่ 2</u> เมื่อ login ผ่านแล้วจะเข้าสู่โปรแกรมโดยกดเลือกเมนู "Smart Connect" ดัง รูปที่ 19

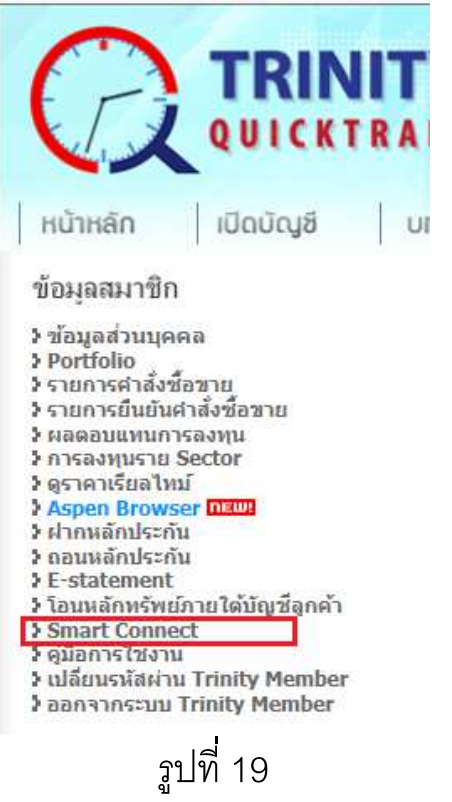

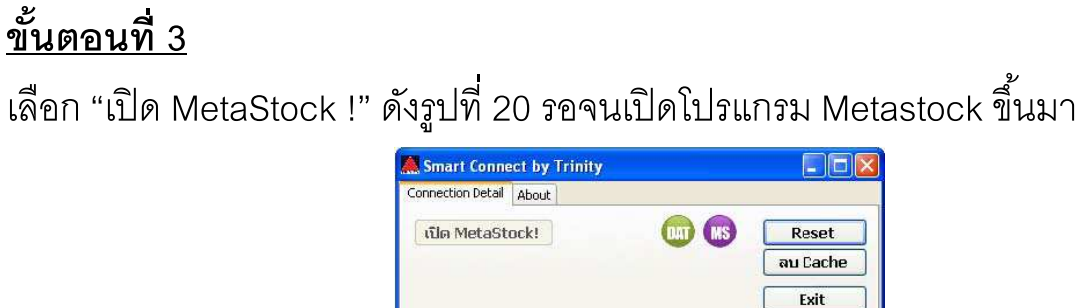

รูปที่ 20

\*\*\* กรณีมีข้อสงสัยหรือเกิดปัญหาในการติดตั้ง ต้องการให้เจ้าหน้าที่ Remote ไปติดตั้ง โปรแกรมให้ท่าน ท่านต้องทำการ Download และ Install โปรแกรม TeamViewer 7.0 เวอร์ชั่น ฟรี ได้ที่

https://www.trinityquicktrade.com/Quicktrade/iframe/th\_download\_doc.jsp เมื่อ ติดตั้งเสร็จเรียบร้อยแล้ว ท่านสามารถติดต่อทางทรีนีตี้ เพื่อให้เจ้าหน้าที่ Remote ไป ติดตั้งโปรแกรมให้